## **Anleitung Office 365 installieren**

- Schritt 1: www.office.com öffnen
- Schritt 2: Auf Anmelden klicken und die Login-Daten eingeben.

Zugangsdaten: benutzername@gymbadischl.onmicrosoft.com (z.B. <u>mayer.mar@gymbadischl.onmicrosoft.com</u>)

Gleiches Passwort wie im Schulnetzwerk.

Anschließend auf Anmelden klicken.

Schritt 3: Auf den Pfeil neben Office installieren klicken und anschließend auf Weitere Installationsoptionen.

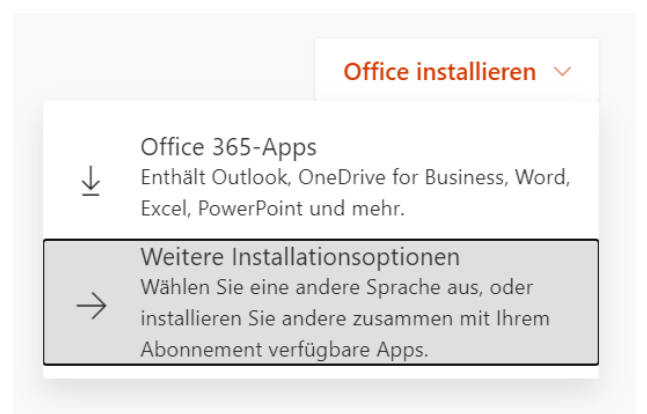

Schritt 4: Im Bereich Office-Apps und -Geräte auf Apps und Geräte anzeigen klicken.

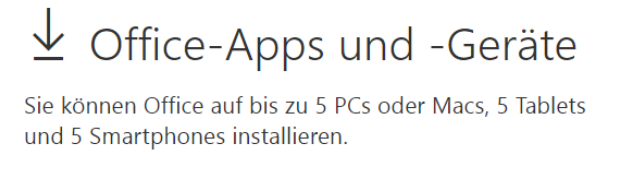

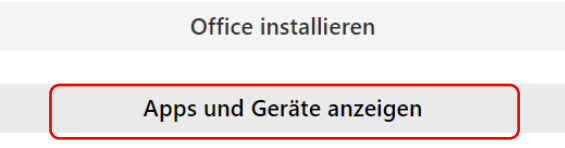

<u>Schritt 5:</u> Kontrollieren, ob die Sprache auf Deutsch eingestellt ist und anschließend auf Office installieren klicken.

Das Office-Paket kann gleichzeitig auf 5 verschiedenen Geräten gleichzeitig installiert werden.